# Teguar Rugged Tablet TRT-A5380-10S Android System User's Manual

## Foreword:

Thanks for using our products. In order to faster know about product, please reference instruction when you have question. The file main instruction T18 interface and system. By picture sign information, user can faster know about the way of product. Please connect our company technology staff to deal, when you have question you can't deal with, thanks for your faith.

## Content

| One.   | File version information                     | 2    |
|--------|----------------------------------------------|------|
| Two.   | Key layout Diagram and Interface description | 3-5  |
| Three. | Desktop initialization and Application       | 6-7  |
| Four.  | Menu bar layout                              | 7-8  |
| Five.  | System setting                               | 8-24 |

## One. File version information

| Filo       | e name    |     | TRT-AS  | 5380-109 | 6 Andro | oid System Us  | ser's | Manual      |
|------------|-----------|-----|---------|----------|---------|----------------|-------|-------------|
| File       | number    |     | 0002    |          |         | version        |       | V1. 0       |
| Issue date |           |     | 2018-09 | )-3      |         | page           |       |             |
|            |           |     |         | Change   | record  |                |       |             |
| Number     | Update na | ame | Version | Dat      | e       | Content        |       | Department  |
| 1          | YDXX-0    | 2   | V1 0    | 2018-09  | )-3     | First nublishe | đ     | Service FAE |
| -          |           | 2   | 11.0    | 2010 00  |         |                |       | department  |
|            |           |     |         |          |         |                |       |             |
|            |           |     |         |          |         |                |       |             |

#### Two. Key layout Diagram and Interface description

Six view of product

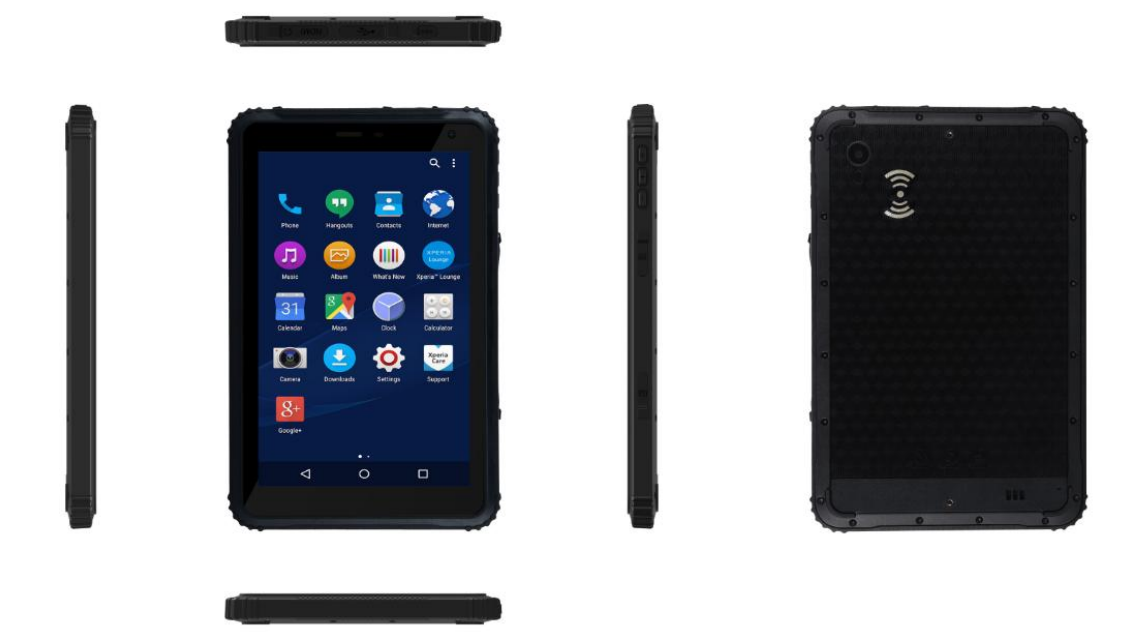

#### Interface description

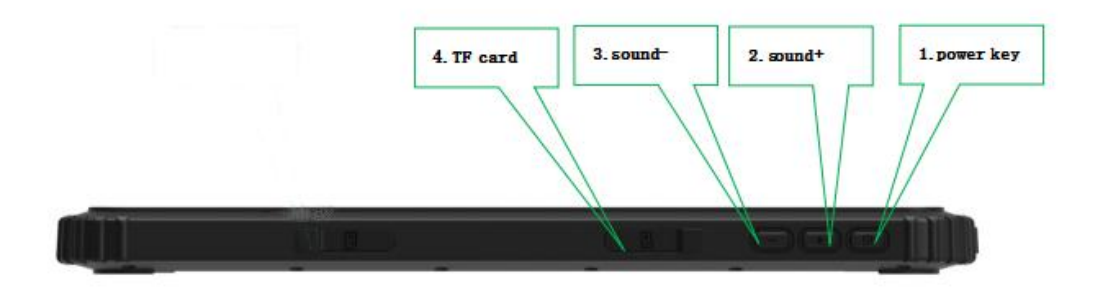

**1.power key:** Press it to turn your tablet PC on or off. Pressing with 5 seconds to turn on. Pressing with 10 seconds to turn off. Pressing with short time, for sleep mode or awaken.

**2,3.Volume+ -:** Press it to change the volume level.

**4.TF card:** support TF card expand, Maximum for 128G.

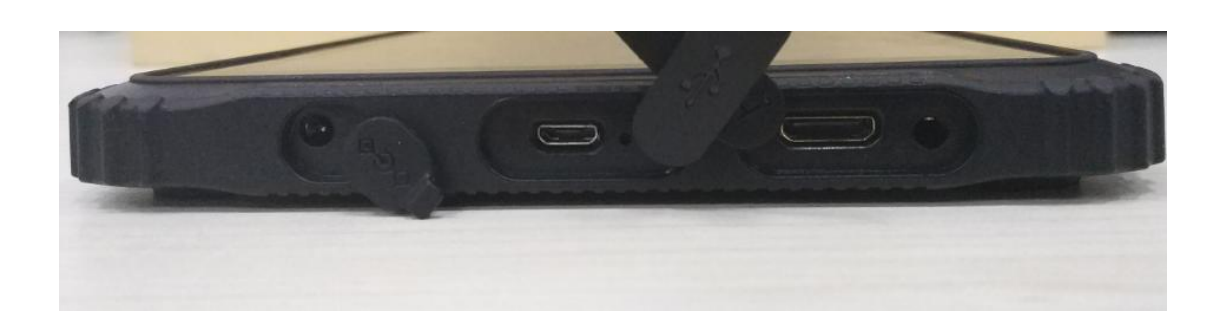

6.DC jack: by DC interface charge for your rugged tablet.
7.Micro USB: Data transferring, charge for the device.
8.HDMI interface: High-Definition Multimedia Interface, HD media interface.
9.Earphone interface: 3.5mm standard Earphone Audio output Interface.

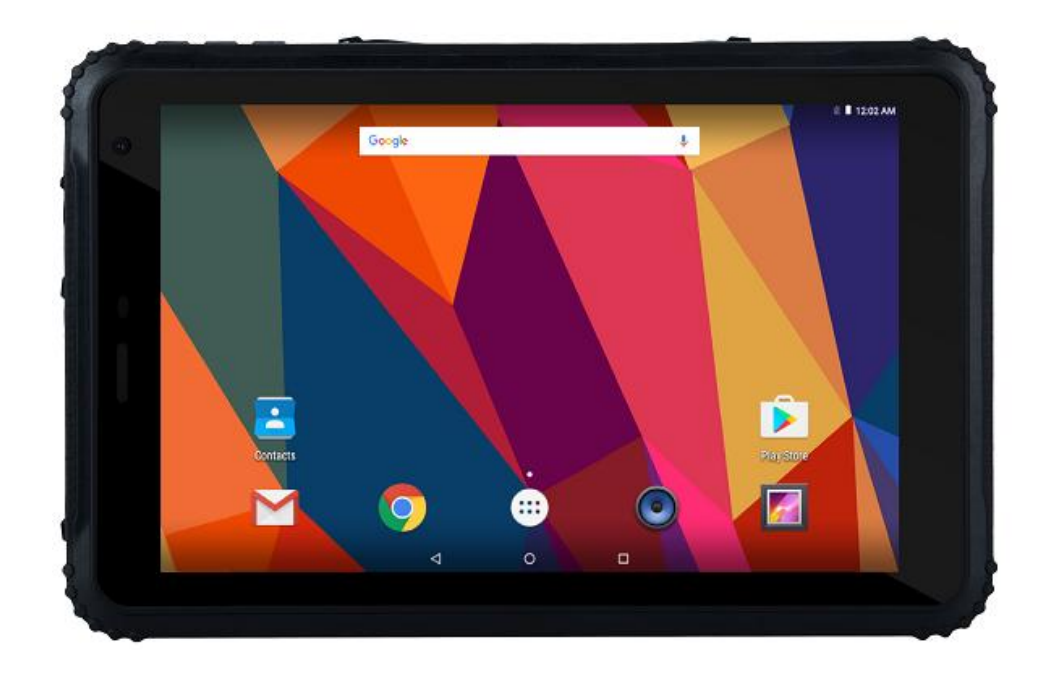

**10.Front camera/light sense:** camera can take picture, video.light sense can adjust Luminance automatically.

**11.Charge lamp:** show the device charging status.

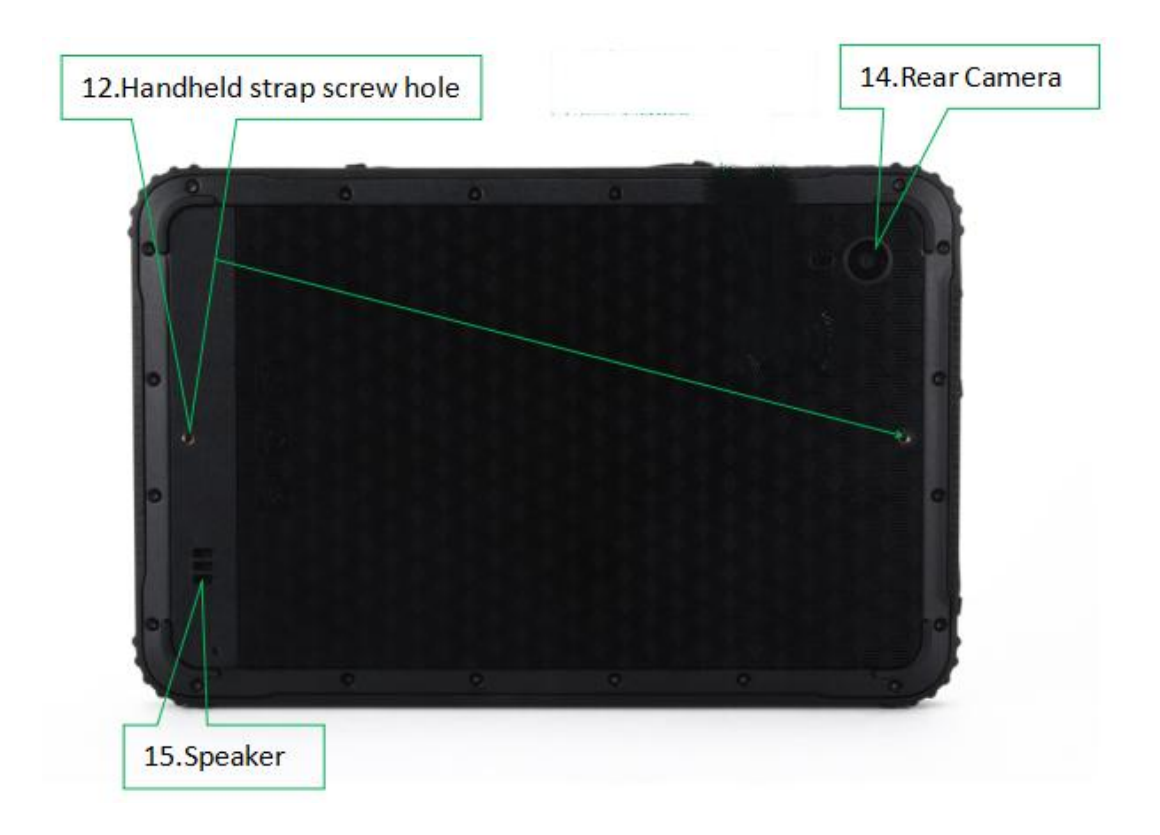

12.Handheld strap screw hole: Install handheld strap, do not use to install fixed bracket. **14.Rear Camera:** 5MP, take photos and record video.

**15.Speaker:** Built-in speakers for video, music, 8  $\Omega$  / 0.8W speakers x 1.

Three. Desktop initialization and Application

1.Initial page: Lock screen interface, slide up to unlock, as below picture.

2.Initial desktop : Click "OK" and go to the desktop, as below picture.

3. Initial menu: Click "OK" and go to the menu, as below picture.

#### Four. Menu bar layout

1) Desktop Menu introduction: this interface can start the application in a quick way, enter the menu operation, users can add shortcuts to the desktop according to their own needs, as below picture.

2) Menu bar layout: all the application and user installation applications are here, and all applications can be opened , as below picture.

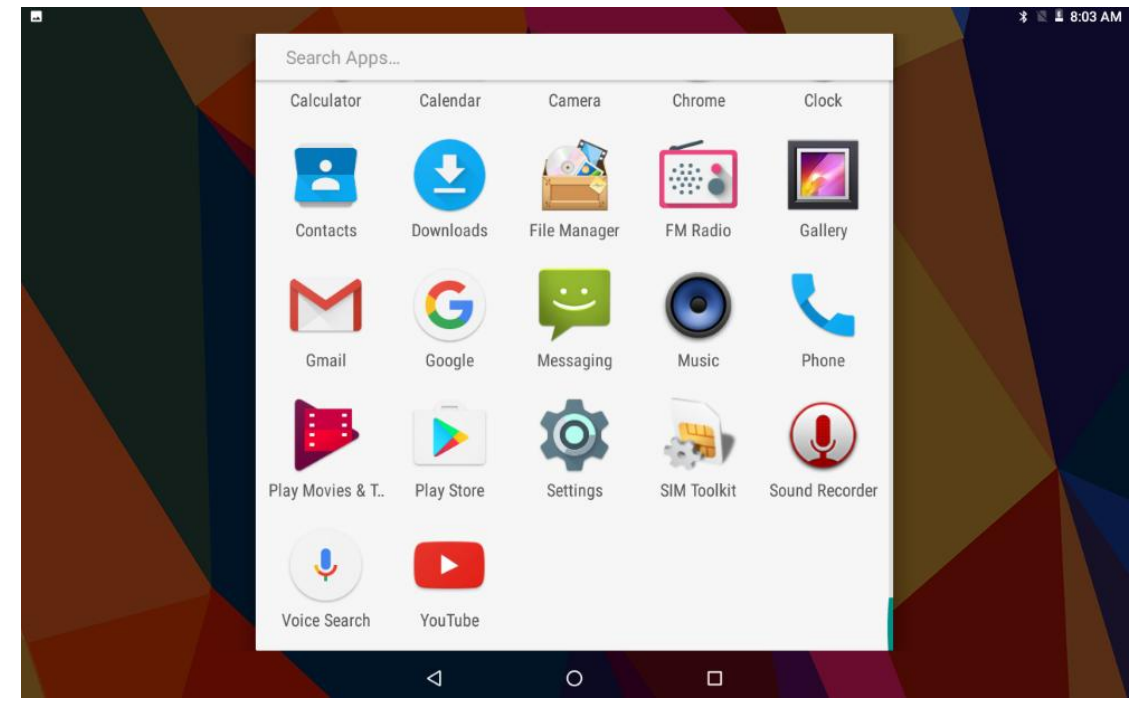

Five. System setting

|      |                                                                 | 2 | 8:31 |
|------|-----------------------------------------------------------------|---|------|
| gs   |                                                                 |   |      |
| Sug  | gestions (3)                                                    | × |      |
| â    | Screen lock<br>Protect your device                              | 1 |      |
| м    | Add another email account<br>Set up your personal or work email | 1 |      |
| Wire | less & networks                                                 |   |      |
| •    | Wi-Fi                                                           |   |      |
| *    | Bluetooth<br>Disabled                                           |   |      |
| 0    | Data usage<br>0 B of data used                                  |   |      |
|      | More                                                            |   |      |
| Devi | ce                                                              |   |      |
| 0    | Display<br>Adaptive brightness is OFF                           |   |      |
| ٠    | Notifications<br>All apps allowed to send                       |   |      |
| ۲    | Sound<br>Ringer volume at 100%                                  |   |      |
| ē    | Apps<br>24 apps installed                                       |   |      |
| =    | Storage<br>150 MB of 11.29 GB used                              |   |      |
| 8    | Battery<br>47% - approx. 7 days left                            |   |      |
|      | Memory<br>Avg 0.92 GB of 1.9 GB memory used                     |   |      |
| ÷    | Users<br>Signed in as Owner                                     |   |      |

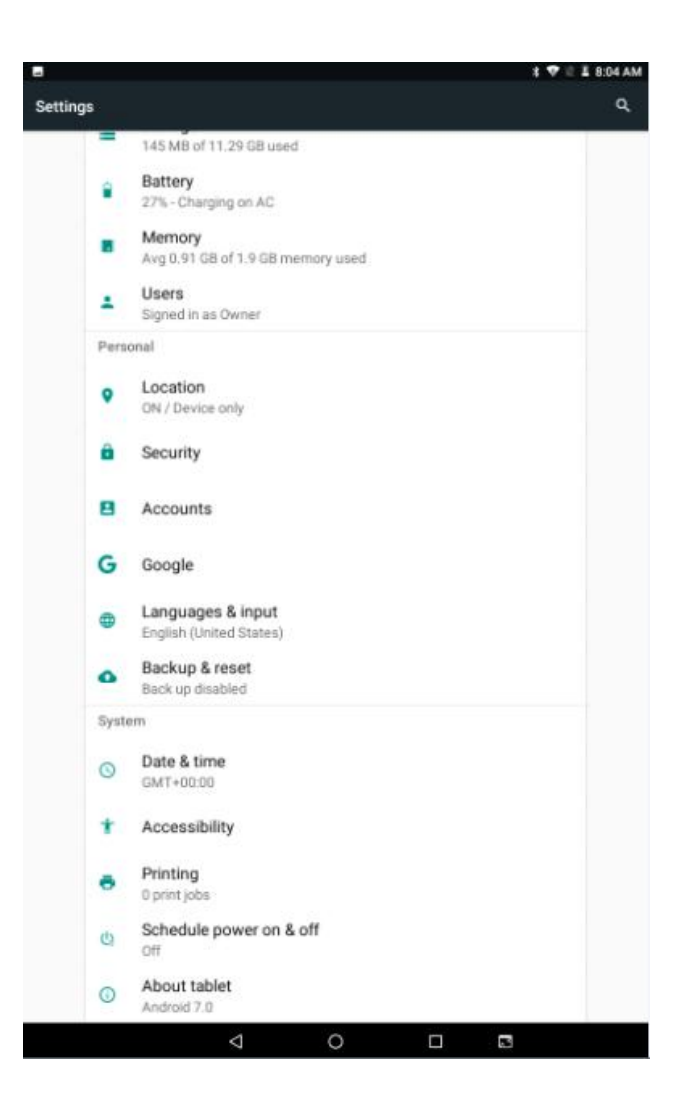

## 1.Suggestions

1)Screen lock: The user sets the screen unlock based on the following tips.

|          |                              |                    |   |   | 🖹 🛢 8:32 PM |
|----------|------------------------------|--------------------|---|---|-------------|
| Settings |                              |                    |   |   |             |
|          | None                         |                    |   |   |             |
|          | Swipe<br>Current screen lock |                    |   |   |             |
|          | Pattern                      |                    |   |   |             |
|          | PIN                          |                    |   |   |             |
|          | Password                     |                    |   |   |             |
|          |                              |                    |   |   |             |
|          |                              |                    |   |   |             |
|          |                              |                    |   |   |             |
|          |                              |                    |   |   |             |
|          |                              |                    |   |   |             |
|          |                              | $\bigtriangledown$ | 0 | 5 |             |
|          |                              |                    |   |   |             |

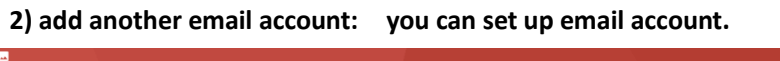

|                |                 |          |  | ■ 8:32 PM |
|----------------|-----------------|----------|--|-----------|
|                |                 |          |  |           |
| М              |                 |          |  |           |
| Set            | up ema          | ail      |  |           |
| G Goo          | ogle            |          |  |           |
| <b>o</b> ⊇ Out | look, Hotmail,  | and Live |  |           |
| 🞽 Yah          | 100             |          |  |           |
| E S Exc        | hange           |          |  |           |
| 🖬 Oth          | er              |          |  |           |
|                |                 |          |  |           |
|                | $\triangleleft$ | 0        |  |           |

#### 2.wireless&networks

## 1)Wi-Fi setting

In this interface can search Wi-Fi, input password can be connected, under the advanced settings can be connected to the WLAN directly, WLAN sleep state setting.

|   |      |                                                               |                    |   |  | * 🛆 🛙 | 🖺 8:09 AM |
|---|------|---------------------------------------------------------------|--------------------|---|--|-------|-----------|
| ÷ | Conf | igure Wi-Fi                                                   |                    |   |  |       |           |
|   |      | Saved networks                                                |                    |   |  |       |           |
|   |      | Network notification<br>Notify whenever a public network is a | vailable           |   |  | ۰     |           |
|   |      | Keep Wi-Fi on during sleep<br>Always                          |                    |   |  |       |           |
|   |      | MAC address<br>00:08:22:14:33:ff                              |                    |   |  |       |           |
|   |      | IPv4 address<br>172.10.0.34                                   |                    |   |  |       |           |
|   |      | IPv6 address<br>fe80::208:22ff:fe14:33ff                      |                    |   |  |       |           |
|   |      |                                                               |                    |   |  |       |           |
|   |      |                                                               |                    |   |  |       |           |
|   |      |                                                               |                    |   |  |       |           |
|   |      |                                                               | $\bigtriangledown$ | 0 |  |       |           |

| - |       |                           |                    |   | - • | 🗘 🗘 🗘 🖹 8:11 AM |
|---|-------|---------------------------|--------------------|---|-----|-----------------|
| ≡ | Wi-Fi |                           |                    |   |     | Refresh         |
|   | On    |                           |                    |   |     | Advanced        |
|   | ₹.    | EM-public<br>Connected    |                    |   |     |                 |
|   | ₹.    | AC                        |                    |   |     |                 |
|   | •     | EM-gm                     |                    |   |     |                 |
|   | ₹.    | EM-office                 |                    |   |     |                 |
|   | •     | EM-guest                  |                    |   |     |                 |
|   | •     | Emdoorinfo-KEY            |                    |   |     |                 |
|   | •     | NVRAM WARNING: Err = 0x10 |                    |   |     |                 |
|   | ▼.    | ChinaNet-ED5R             |                    |   |     |                 |
|   | ▼.    | LieBaoWiFi696             |                    |   |     |                 |
|   |       |                           | $\bigtriangledown$ | 0 |     |                 |

|   |      |                      |                    |   | *•⊡• 🕈   | 🖹 🗏 8:11 AM |
|---|------|----------------------|--------------------|---|----------|-------------|
| ÷ | Adva | nced Wi-Fi           |                    |   |          |             |
|   |      | Install certificates |                    |   |          |             |
|   |      | Wi-Fi Direct         |                    |   |          |             |
|   |      | WPS Push Button      |                    |   |          |             |
|   |      | WPS Pin Entry        |                    |   |          |             |
|   |      |                      |                    |   |          |             |
|   |      |                      |                    |   |          |             |
|   |      |                      |                    |   |          |             |
|   |      |                      |                    |   |          |             |
|   |      |                      |                    |   |          |             |
|   |      |                      |                    |   |          |             |
|   |      |                      |                    |   |          |             |
|   |      |                      | $\bigtriangledown$ | 0 | <b>5</b> |             |

## 2)Bluetooth setting

Search this interface for Bluetooth pairing, remove or cancel paired Bluetooth devices. as the blew picture.

|   |           |                                                                        | * ⊖ ♥ | 🛛 📕 8:12 AM |
|---|-----------|------------------------------------------------------------------------|-------|-------------|
| ≡ | Bluetooth |                                                                        |       | :           |
|   | On        |                                                                        |       |             |
|   | Avai      | lable devices                                                          | C     |             |
|   | e.        | C0:9F:05:80:CA:96                                                      |       |             |
|   | L.        | 1116                                                                   |       |             |
|   | Ω         | CAR BT                                                                 |       |             |
|   | e.        | vivo V3Max A                                                           |       |             |
|   | AND       | ROID BT is visible to nearby devices while Bluetooth settings is open. |       |             |
|   |           |                                                                        |       |             |
|   |           |                                                                        |       |             |
|   |           |                                                                        |       |             |
|   |           |                                                                        |       |             |
|   |           |                                                                        |       |             |
|   |           |                                                                        |       |             |

| <b>.</b> | Bluetooth |                                                                        | * ● ♥ ■ ■ 8:12 AM Searching |
|----------|-----------|------------------------------------------------------------------------|-----------------------------|
|          | On        |                                                                        | Rename this device          |
|          | Ava       | lable devices                                                          | Show received files         |
|          | Ω         | 小米小钢炮蓝牙音箱                                                              |                             |
|          | e.        | OPPO A37t                                                              |                             |
|          | e.        | 1116                                                                   |                             |
|          | *         | 68:DB:A6:4C:05:A9                                                      |                             |
|          | Ω         | CAR BT                                                                 |                             |
|          | e.        | vivo V3Max A                                                           |                             |
|          | *         | 64:6C:D3:5E:D0:E2                                                      |                             |
|          | G         | 2A:8A:FF:0F:A8:28                                                      |                             |
|          | AND       | ROID BT is visible to nearby devices while Bluetooth settings is open. |                             |
|          |           | ⊲ 0 □                                                                  |                             |

**3)data usage setting:** Set up data traffic switch when connecting to mobile network, monitor the usage of application traffic.

|   |      |                                                    | * • •   | 🖹 📱 8:13 AM |
|---|------|----------------------------------------------------|---------|-------------|
| ≡ | Data | usage                                              |         | :           |
|   |      | Usage<br>220 KB Wi-Fi data<br>May 1 - 29           |         |             |
|   |      | 0 B                                                | 2.00 GB |             |
|   |      | Data saver<br>Off                                  |         |             |
|   |      | Wi-Fi                                              |         |             |
|   |      | Wi-Fi data usage<br>220 KB used between May 1 – 29 |         |             |
|   |      | Network restrictions                               |         |             |
|   |      |                                                    |         |             |
|   |      |                                                    |         |             |
|   |      |                                                    |         |             |

#### 3.device

1)Display setting: Brightness adjustment, desktop wallpaper replacement, sleep time setting, interactive screen saver, font size, screen rotation switch, etc.

| - |       |                                                                                          | * <b>0</b> 🕅 1 | 📱 8:15 AM |
|---|-------|------------------------------------------------------------------------------------------|----------------|-----------|
| = | Displ | ay                                                                                       |                |           |
|   |       | MiraVision™<br>Display picture quality optimization                                      |                |           |
|   |       | HDMI settings<br>Click to configure HDMI                                                 |                |           |
|   |       | Brightness level                                                                         |                |           |
|   |       | Adaptive brightness<br>Optimize brightness level for available light                     |                |           |
|   |       | Wallpaper                                                                                |                |           |
|   |       | Sleep<br>After 1 minute of inactivity                                                    |                |           |
|   |       | Press power button twice for camera<br>Quickly open camera without unlocking your screen | ۰              |           |
|   |       | Screen saver<br>Clock                                                                    |                |           |
|   |       | < 0 □ ■                                                                                  |                |           |

2) sound and notification settings: Set media volume, alarm volume, notify volume size (can also use physical keys to the corresponding interface directly to adjust, do not disturb settings)notification ringtone settings and other operations.

|   |                                             |                 |   |  | 🗚 🖨 💎 🖹 🖁 8:17 AM |
|---|---------------------------------------------|-----------------|---|--|-------------------|
| = | Sound                                       |                 |   |  |                   |
|   | Media volume                                |                 | • |  |                   |
|   | Alarm volume                                |                 |   |  |                   |
|   | Ring volume                                 |                 | • |  |                   |
|   | NID • ○                                     |                 |   |  |                   |
|   | Do not disturb                              |                 |   |  |                   |
|   | Phone ringtone<br>Flutey Phone              |                 |   |  |                   |
|   | Default notification ringtone<br>Pixie Dust |                 |   |  |                   |
|   | Default alarm ringtone<br>Cesium            |                 |   |  |                   |
|   | Other sounds                                |                 |   |  |                   |
|   |                                             | $\triangleleft$ | 0 |  |                   |

3)Storage setting: View system memory usage, install and uninstall SD cards.

| - |                                   |                    |   |  | * 0 \$   | 🛚 🖺 8:18 AM |
|---|-----------------------------------|--------------------|---|--|----------|-------------|
| ≡ | Internal shared storage           |                    |   |  |          |             |
|   | <b>146 MB</b><br>Used of 11.29 GB |                    |   |  |          |             |
|   | Apps                              |                    |   |  | 58.80 MB |             |
|   | Images                            |                    |   |  | 1.49 MB  |             |
|   | Videos                            |                    |   |  | 0        |             |
|   | Audio                             |                    |   |  | 0        |             |
|   | Other                             |                    |   |  | 0        |             |
|   | Cached data                       |                    |   |  | 1.01 MB  |             |
|   |                                   | $\bigtriangledown$ | 0 |  |          |             |

4)Battery settings: check battery usage.

| <b>.</b> |      |                                                    | * • • • | 8:18 | BAM |
|----------|------|----------------------------------------------------|---------|------|-----|
| ≡        | Batt | ery                                                | C REFI  | RESH |     |
|          |      | Standby intelligent power saving                   | ٠       |      |     |
|          |      | Battery saver<br>Off / Never turn on automatically |         |      |     |
|          |      | 30%                                                |         |      |     |
|          |      | Approx. 6 hrs left                                 | 1000    |      |     |
|          |      |                                                    | 100%    |      |     |
|          |      |                                                    | 50%     |      |     |
|          |      | 20 mins ago 6 hrs left                             | 0%      |      |     |
|          |      | Use since last full charge                         |         |      |     |
|          |      | Battery usage data isn't available.                |         |      |     |
|          |      |                                                    |         |      |     |
|          |      |                                                    |         |      |     |
|          |      |                                                    |         |      |     |

5) User settings: users can add or delete accounts.

|   |      |          |                           |                    |   |   | 🛪 🗢 💎 🖹 🖁 8:18 AM |
|---|------|----------|---------------------------|--------------------|---|---|-------------------|
| ≡ | User | 8        |                           |                    |   |   |                   |
|   |      | 0        | You (Owner)               |                    |   |   |                   |
|   |      | 0        | Guest                     |                    |   |   | ٥                 |
|   |      | +        | Add user                  |                    |   |   |                   |
|   |      | Lock     | screen settings           |                    |   |   |                   |
|   |      | Add when | users<br>device is locked |                    |   |   | •                 |
|   |      | Emer     | gency information         |                    |   |   |                   |
|   |      |          |                           |                    |   |   |                   |
|   |      |          |                           |                    |   |   |                   |
|   |      |          |                           |                    |   |   |                   |
|   |      |          |                           |                    |   |   |                   |
|   |      |          |                           | $\bigtriangledown$ | 0 | E |                   |
|   |      |          |                           |                    |   |   |                   |

#### 4.personal

1)Location information: turn on or off the GPS, or restrict an application to use to obtain location information.

|   |      |                          |                  |                      |        | 🕸 🗢 💎 🖹 🛿 8:19 AM |
|---|------|--------------------------|------------------|----------------------|--------|-------------------|
| = | Loca | tion                     |                  |                      |        | :                 |
|   |      | On                       |                  |                      |        | •                 |
|   |      | Mode<br>Device only      |                  |                      |        |                   |
|   |      | Recent location requests |                  |                      |        |                   |
|   |      |                          | No apps have re- | quested location red | cently |                   |
|   |      | Cocation services        |                  |                      |        |                   |
|   |      |                          |                  |                      |        |                   |
|   |      |                          |                  |                      |        |                   |
|   |      |                          |                  |                      |        |                   |
|   |      |                          |                  |                      |        |                   |
|   |      |                          | $\triangleleft$  | 0                    |        |                   |

2)Security settings: set screen locking mode with some encryption settings, can manage unknown sources of application installation settings, etc.

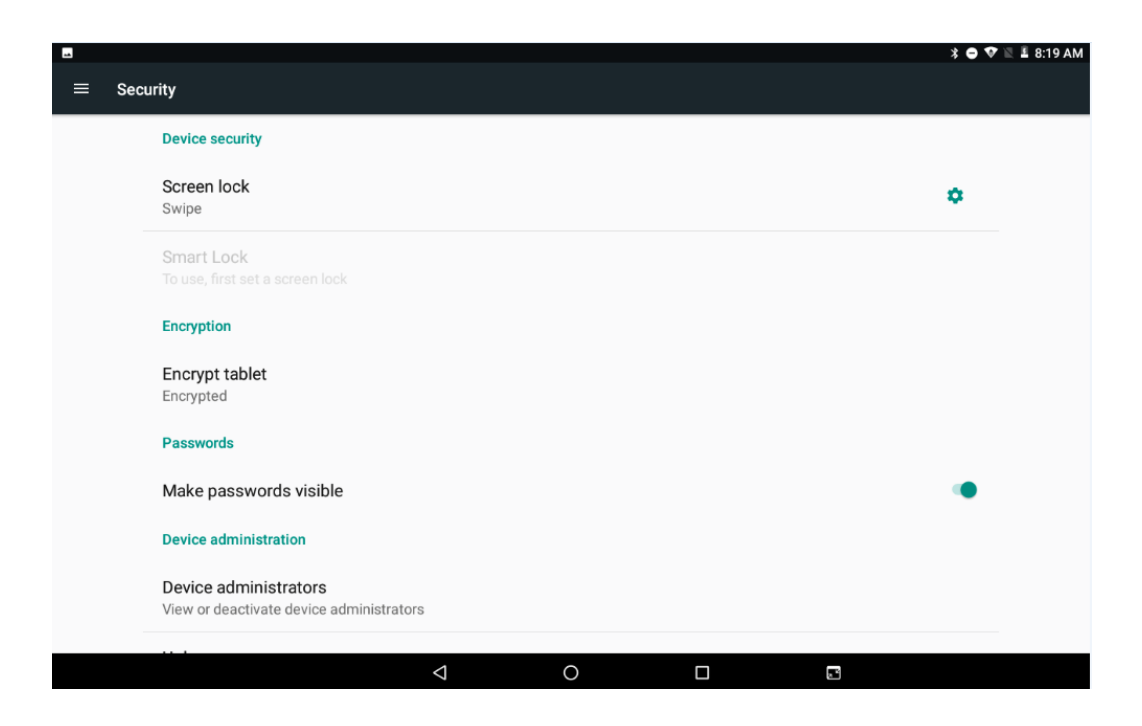

3)Language and input method settings: set display language and input method, text to voice, mouse /touch panel(pointer speed)etc.

|      |                                               |                    |   |  | * 🗢 🗢 🗉 | 8:20 AM |
|------|-----------------------------------------------|--------------------|---|--|---------|---------|
| ≡ La | nguages & input                               |                    |   |  |         |         |
|      | Languages<br>English (United States)          |                    |   |  |         |         |
|      | Spell checker<br>Android Spell Checker (AOSP) |                    |   |  |         |         |
|      | Personal dictionary                           |                    |   |  |         |         |
|      | Keyboard and input methods                    |                    |   |  |         |         |
|      | Virtual keyboard                              |                    |   |  |         |         |
|      | Physical keyboard                             |                    |   |  |         |         |
|      | Speech                                        |                    |   |  |         |         |
|      | Text-to-speech output                         |                    |   |  |         |         |
|      | Mouse/trackpad                                |                    |   |  |         |         |
|      | Pointer speed                                 |                    |   |  |         |         |
|      |                                               | $\bigtriangledown$ | 0 |  |         |         |

4)Backup and reset settings: do data backup and restore factory settings, restore factory settings will clear all content, please be careful.

| a | ckup & reset                                                                       |
|---|------------------------------------------------------------------------------------|
|   | Back up my data<br>Off                                                             |
|   | Backup account<br>Need to set the backup account                                   |
|   | Automatic restore<br>When reinstalling an app, restore backed up settings and data |
|   | Network settings reset                                                             |
|   | DRM reset<br>Deletes all DRM licenses                                              |
|   | Factory data reset                                                                 |

|                                                   | * 🗢 💎 🕷 📕 8:20 AM                                                                                    |
|---------------------------------------------------|----------------------------------------------------------------------------------------------------|
| ÷                                                 | Factory data reset                                                                                   |
| This                                              | will erase all data from your tablet's internal storage, including:                                  |
| • You<br>• Sys<br>• Dow<br>• Mu<br>• Pho<br>• Oth | ur Google account<br>stem and app data and settings<br>wnloaded apps<br>sic<br>otos<br>ier user data |
|                                                   | RESET TABLET                                                                                         |
|                                                   |                                                                                                    |

## 5.system

1)Date and time settings: set the time and time zone and time format for 24 hours or 12 hours, or turn on automatic confirmation, which synchronizes automatically when the device is connected to the network.

|   | *                                                  | 🖨 💎 🖹 🖺 8:21 AM |
|---|----------------------------------------------------|-----------------|
| ≡ | ate & time                                         |                 |
|   | Automatic date & time<br>Use network-provided time |                 |
|   | Automatic time zone Use network-provided time zone |                 |
|   | Set date<br>May 29, 2018                           |                 |
|   | Set time<br>8:21 AM                                |                 |
|   | Select time zone<br>GMT+00:00                      |                 |
|   | Use 24-hour format<br>1:00 PM                      |                 |
|   |                                                    |                 |
|   |                                                    |                 |

2

2)Accessibility: click with accessibility, for quick settings of personal operation habits, such as: Caption, magnification gesture, front size, display size, power button ends call, auto-rotate screen, speak password, color inversion, color correction.

|   |      |                                 |       |  | 💲 🗢 💎 🖹 🖁 8:23 AM |
|---|------|---------------------------------|-------|--|-------------------|
| = | Acce | ssibility                       |       |  |                   |
|   |      | Services                        |       |  |                   |
|   |      | TalkBack<br>Off                 |       |  |                   |
|   |      | Switch Access                   |       |  |                   |
|   |      | System                          |       |  |                   |
|   |      | Captions<br>Off                 |       |  |                   |
|   |      | Magnification gesture           |       |  |                   |
|   |      | Font size<br>Small              |       |  |                   |
|   |      | Display size<br>Default         |       |  |                   |
|   |      | Olisla often excinter store see | <br>0 |  |                   |

|   |      |                                                          | 🕈 🗢 💎 🖹 🖥 8:23 AM |
|---|------|----------------------------------------------------------|-------------------|
| ≡ | Acce | ssibility                                                |                   |
|   |      | Speak passwords                                          |                   |
|   |      | Large mouse pointer                                      | •                 |
|   |      | Mono audio<br>Combine channels when playing audio        | 0                 |
|   |      | Accessibility shortcut<br>Off                            |                   |
|   |      | Text-to-speech output                                    |                   |
|   |      | Touch & hold delay<br>Short                              |                   |
|   |      | Display                                                  |                   |
|   |      | Color inversion<br>(Experimental) May affect performance | 0                 |
|   |      | Color correction<br>Off                                  |                   |
|   |      |                                                          |                   |

## 3)printing: you can print the picture or file.

|   | · · · · · · · · · · · · · · · · · · · | 🕸 🗢 💎 🖹 🖺 8:24 AM |
|---|---------------------------------------|-------------------|
| = | Printing                              |                   |
|   |                                       |                   |
|   |                                       |                   |
|   |                                       |                   |
|   | No services installed                 |                   |
|   |                                       |                   |
|   |                                       |                   |
|   |                                       |                   |
|   |                                       |                   |
|   |                                       |                   |

4).schedule power on&off: you can set the power on &off time.

| Schedule power on & off                         |                    |   |   | \$ ● 💎 🕅 🞚 8:24 AM |
|-------------------------------------------------|--------------------|---|---|--------------------|
| I 7:00 AM<br>Every day                          |                    |   |   |                    |
| ■ 8:30 <sup>AM</sup><br>Mon, Tue, Wed, Thu, Fri |                    |   |   |                    |
|                                                 |                    |   |   |                    |
|                                                 |                    |   |   |                    |
|                                                 |                    |   |   |                    |
|                                                 |                    |   |   |                    |
|                                                 |                    |   |   |                    |
|                                                 |                    |   |   |                    |
|                                                 | $\bigtriangledown$ | 0 | I |                    |

5)Status information: View battery status, battery power / IP address WLANMAC address, Bluetooth address, serial number, boot time, etc.

| - |                                                                             | \$ 🗢 🕈 🗄 🖁 25 AM |
|---|-----------------------------------------------------------------------------|------------------|
| ≡ | Tablet status                                                               |                  |
|   | System updates                                                              |                  |
|   | Status<br>Status of the battery, network, and other information             |                  |
|   | Legal information                                                           |                  |
|   | Model number<br>M9080_10                                                    |                  |
|   | Android version<br>7.0                                                      |                  |
|   | Android security patch level<br>January 5, 2017                             |                  |
|   | Baseband version<br>MOLY.LR9.W1444.MD.LWTG.MP.V123, 2017/07/21 16:07        |                  |
|   | Kernel version<br>3.18.35<br>perry@perry #2<br>Wed Oct 25 09:24:14 CST 2017 |                  |
|   | Build number<br>NRD90M test-keys                                            |                  |
|   | Custom build version<br>alps-mp-n0.mp1-V1.35.4_emdoor8783.tb.n              |                  |
|   |                                                                             |                  |
|   |                                                                             |                  |
|   |                                                                             |                  |
|   |                                                                             |                  |
|   |                                                                             | 3                |

| ■<br>Status |                                                        |   | \$ O ♥ 🖻 🖩 8:26 AM |
|-------------|--------------------------------------------------------|---|--------------------|
|             | Battery status<br>Charging on AC                       |   |                    |
|             | Battery level                                          |   |                    |
|             | SIM status                                             |   |                    |
|             | IMEI information                                       |   |                    |
|             | IP address<br>fe80::208:22ff:fef8:5b0b<br>172:10.0.128 |   |                    |
|             | Wi-Fi MAC address<br>00:08:22:f8:5b:0b                 |   |                    |
|             | Bluetooth address<br>00:00:46:03:37:01                 |   |                    |
|             | Serial number<br>0123456789ABCDEF                      |   |                    |
|             | Up time<br>0:29:13                                     |   |                    |
|             |                                                        |   |                    |
|             |                                                        |   |                    |
|             |                                                        |   |                    |
|             |                                                        |   |                    |
|             |                                                        |   |                    |
|             |                                                        |   |                    |
|             | $\triangleleft$                                        | 0 | 2                  |

# Thanks

If you have any questions, please contact us!

**Teguar Rugged Tablet** 

## Model Number: TRT-A5380-10S

## FCC ID: 2AL2MTRT-A5380-10S

## Made In China

This device complies with part 15 of the FCC Rules. Operation is subject to the following two conditions: (1) this device may not cause harmful interference, and (2) this device must accept any interference received, including interference that may cause undesired operation.

Any changes or modifications not expressly approved by the party responsible for compliance

could void the user's authority to operate the equipment.

NOTE: This equipment has been tested and found to comply with the limits for a Class B digital device, pursuant to Part 15 of the FCC Rules. These limits are designed to provide reasonable protection against harmful interference in a residential installation. This equipment generates, uses and can radiate radio frequency energy and, if not installed and used in accordance with the instructions, may cause harmful interference to radio communications. However, there is no guarantee that interference will not occur in a particular installation.

If this equipment does cause harmful interference to radio or television reception, which can be determined by turning the equipment off and on, the user is encouraged to try to correct the interference by one or more of the following measures:

- -- Reorient or relocate the receiving antenna.
- -- Increase the separation between the equipment and receiver.
- -- Connect the equipment into an outlet on a circuit different from that to which the receiver is connected.
- -- Consult the dealer or an experienced radio/TV technician for help.

The device has been evaluated to meet general RF exposure requirement. The devic e can be used in portable exposure condition without restriction

SAR Statement: This device has been tested and meets applicable limits for radio frequency (RF) exposure. Specific Absorption Rate (SAR) refers to the rate at which the body and head absorbs RF energy. The SAR limit is 1.6 watts per kilogram in USA that set the limit averaged over 1 gram of tissue. This device (FCC ID: 2AL2MTRT-A5380-10S) has been tested against this SAR limit. During testing, the device radios are set to their highest transmission levels and placed in positions that simulate uses against the body and head, with no separation, the highest SAR value reported is 1.385 W / kg. SAR information on this can be viewed on-line at https://www.fcc.gov/oet/ea/fccid. Please use the device FCC ID number for search. Cases with metal parts may change the RF performance of the device, including its compliance with RF exposure guidelines, in a manner that has not been tested or certified.